## ネットワーク探索とファイル共有を無効にする方法

## ※ この設定は PC ごとに設定する必要があります。

1. コントロールパネルを選択します。

Windows Vista、7 の場合

① 「スタート」→「コントロールパネル」をクリックします。

| 電卓                            |            |
|-------------------------------|------------|
| 🛒 RT21-                       | user       |
| Word 2013                     | ドキュメント     |
| Adobe Reader XI               | ピクチャ       |
|                               | ミュージック     |
|                               | コンピューター    |
|                               | コントロール パネル |
|                               | デバイスとプリンター |
|                               | 既定のプログラム   |
|                               | ヘルプとサポート   |
|                               |            |
|                               |            |
| <ul> <li>すべてのプログラム</li> </ul> | シャットダウン 🔸  |
|                               |            |

## Windows 8/8.1 の場合

- ① マウスカーソルを左下に移動し右クリックします。
- ② 展開されたメニューの中から「コントロール パネル」をクリックします。

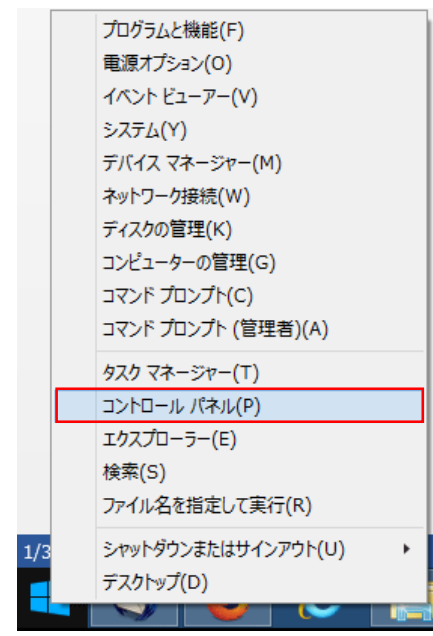

2. コントロールパネルから[ネットワークと共有センター]をクリックします。

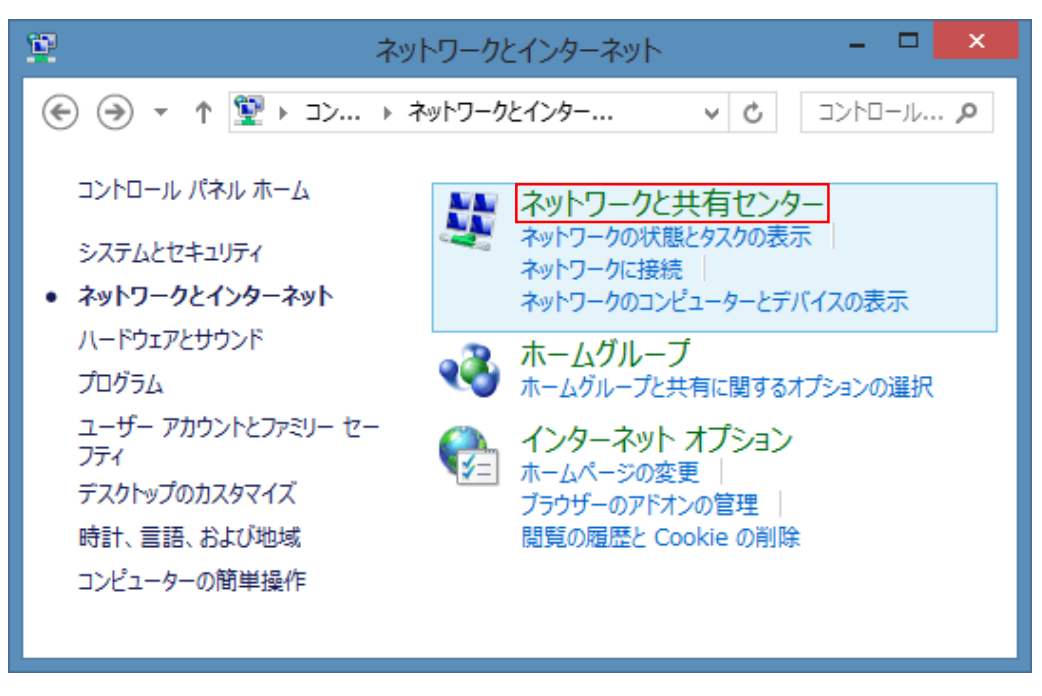

3. 左のウィンドウから [共有の詳細設定の変更] をクリックします。

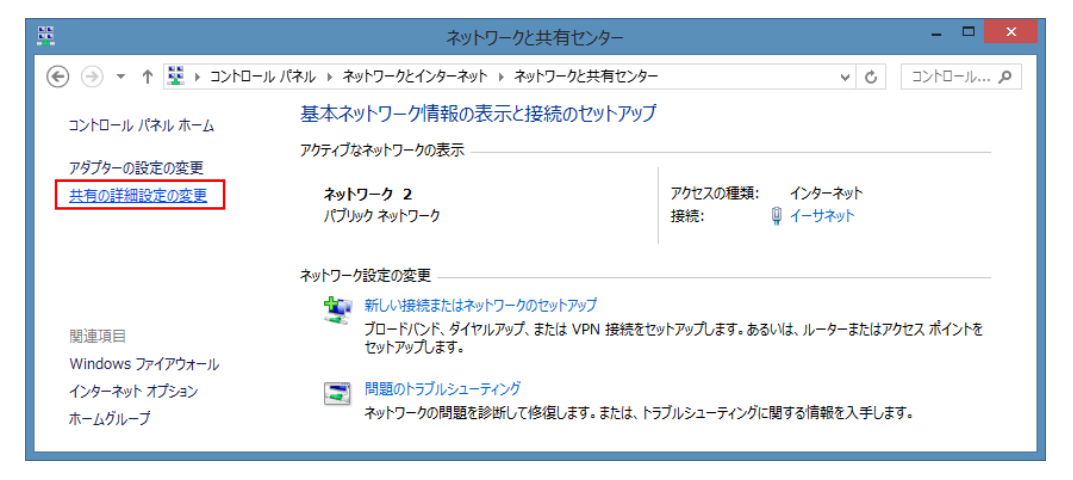

- 4. [1]ボタンをクリックして、現在のプロファイルを展開します。
- 5. [ネットワーク探索を無効にする] と[ファイルとプリンタの共有を無効にする]をクリックして、 最後に [変更の保存] をクリックします。

| ・   共有の詳細設定   - ロ ×                                                                                                    |
|----------------------------------------------------------------------------------------------------|
|                                                                                                    |
|                                                                                                    |
| 別のイットワーク フロファイル用に共有オフションを変更しま9<br>Windows では、使用するネットワークごとに別々のネットワークプロファイルが作成されます。各プロファイルに対して、特定の                                                                                                    |
| オプションを選択できます。                                                                                                    |
| 751∧-ト                                                                                                    |
| ゲストまたはパブリック(現在のプロファイル)                                                                                                    |
| イットフーク採売                                                                                                    |
| き、また他のネットワークコンピューターからもこのコンピューターを参照することができます。                                                                                                    |
| <ul> <li>○ ネットワーク探索を有効にする</li> <li>● ネットワーク探索を無効にする</li> </ul>                                                                                                    |
| ファイルとプリンターの共有                                                                                                    |
| ファイルとプリンターの共有が有効な場合、このコンピューターで共有しているファイルとプリンターは、ネットワーク上の<br>ユーザーからアクセス可能になります。                                                                                                    |
| <ul> <li>○ ファイルとプリンターの共有を有効にする</li> <li>● ファイルとプリンターの共有を無効にする</li> </ul>                                                                                                    |
| র্বে বিরুদ্ধ দিন্দ বিশ্ব বিরুদ্ধ দিন্দ বিরুদ্ধ দিন্দ বিরুদ্ধ দেন্দ বিরুদ্ধ দেন্দ বের্দ্ধ দেন্দ বের্দ্ধ দেন্দ বের্দ্ধ দেন্দ বের্দ্ধ দেন্দ বের্দ্ধ দেন্দ বের্দ্ধ দেন্দ বের্দ্ধ দেন্দ বের্দ্ধ দেন্দ বের্দ্ধ দেন্দ বের্দ্ধ দেন্দ বের্দ্ধ দেন্দ বের্দ্ধ দেন্দ বের |
|                                                                                                    |
|                                                                                                    |
| 愛愛更の保存     キャンセル     キャンセル                                                                                                    |